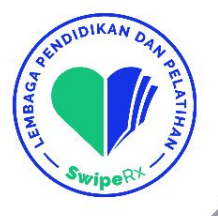

# Langkah Pemesanan Tiket SwipeRx IPEC 2025

SwipeR

24 Mei 2024, The Kasablanka Hall, Kota Kasablanka

lpp.swiperx.com

JL, K.H. Mas Mansyur No.19, RT.10/RW.6, Karet Tengsin, Kec. Tanah Abang, Kota Jakarta Pusat, DKI Jakarta 10210 Telp: (021) 572 1045

# Landing Page SwipeRx IPEC

Tampilan Homepage IPEC di Loket.com Cara Pembelian Tiket IPEC

JL, K.H. Mas Mansyur No.19, RT.10/RW 6, Karet Tengsin, Kec, Tanah Abang, Kota Jakarta Pusat, DKI Jakarta 10210 **Telp: (021) 572 1045** 

### Landing Page SwipeRx IPEC

## 1) Buka https://bit.ly/ipec-2025 atau scan barcode di bawah ini

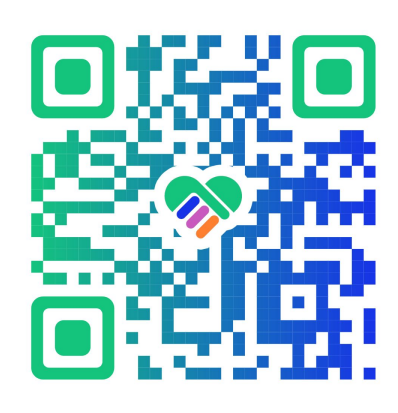

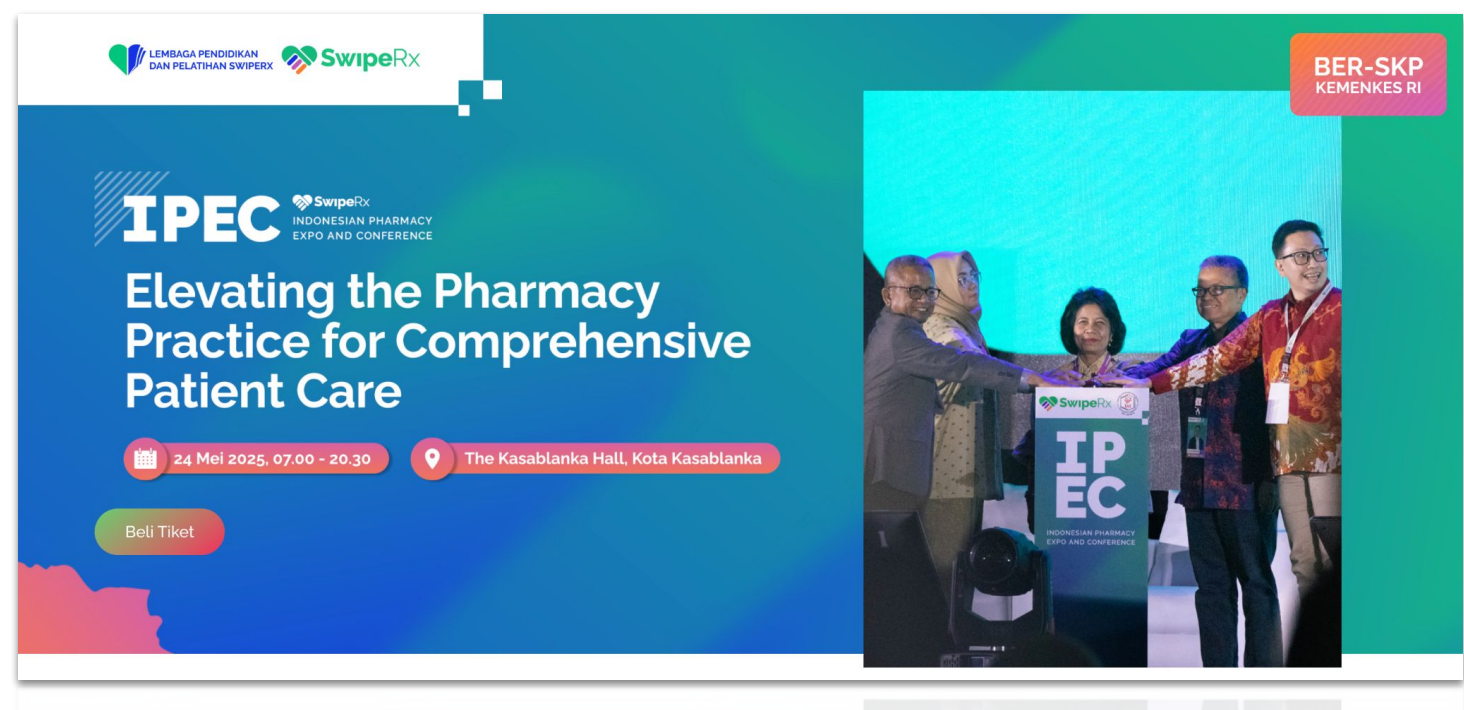

### Landing Page SwipeRx IPEC

### 2) Scroll *ke bawah* dan Klik *Beli Tiket.* Halaman akan pergi ke Loket.com

### SwipeRx IPEC: Indonesian Pharmacy Expo & Conference.

Lembaga Pendidikan dan Pelatihan (LPP) SwipeRx –sebagai bagian dari SwipeRx Indonesia, jaringan komunitas farmasi profesional terbesar se-Asia Tenggara – memiliki tanggung Jawab dalam menyelenggarakan pelatihan dan peningkatan kompetensi lainnya yang berkualitas bagi tenaga kefarmasian. Setelah sukses menyelenggarakan SwipeRx IPEC 2023 di Surabaya dan SwipeRx IPEC 2024 di Jakarta, kembali pada tahun 2025 (ni LPP SwipeRx akan menyelenggarakan SwipeRx IPEC: The 3rd Indonesian Pharmacy Expo & Conference dengan mengangkat tema 'Elevating the Pharmacy Practice for Comprehensive Patient Care', di mana materi akan meliputi penyelarasan kebijakan, regulasi dan praktik ketimuan yang mendukung optimalisasi peran apotek dalam pelayanan primer.

SwipeRx IPEC akan menjadi wadah edukasi melalui seminar bagi 1200 peserta apoteker yang akan mendapatkan SKP dari Kemenkes, sekalgus memperkenalkan diri sebagai mitra strategis dalam bidang pendidikan dan pelatihan serta membangun apotek digital melalui solusi aplikasi pengadaan kebutuhan apotek.

#### Lokasi Event

#### **Tanggal Event**

The Kasablanka Hall. Mall Kota Kasablanka, Jl. Raya Casablanca Kav 88, Jakarta Selatan. Sabtu, 24 Mei 2025 07.00 - 20.30

0 - 20.30

e Kasablanka Hall. Il Kota Kasablanka, laya Casablanca Kay 88, arta Selatan

i, 24 Mei 2025 - 20.30

Lokasi Event

igat Event

|  | TIPERY |  |
|--|--------|--|

| Biaya Kontribusi Peserta:<br>Rp100.000 |              |  |
|----------------------------------------|--------------|--|
|                                        | Beli Tiket   |  |
|                                        | Hubungi Kami |  |
| Nama                                   |              |  |
| Email                                  |              |  |
| No. Telp                               |              |  |
| Pesan                                  |              |  |
|                                        |              |  |

JL, K,H. Mas Mansyur No.19, RT.10/RW 6, Karet Tengsin, Kec. Tanah Abang, Kota Jakarta Pusat, DKI Jakarta 10210 **Telp: (021) 572 1045** 

## Landing Page SwipeRx IPEC

Tampilan Homepage IPEC di Loket.com

Cara Pembelian Tiket IPEC

JL, K.H. Mas Mansyur No.19, RT.10/RW 6, Karet Tengsin, Kec, Tanah Abang, Kota Jakarta Pusat, DKI Jakarta 10210 **Telp: (021) 572 1045** 

### Homepage IPEC di Loket.com Tampilan Homepage Event IPEC di Loket.com

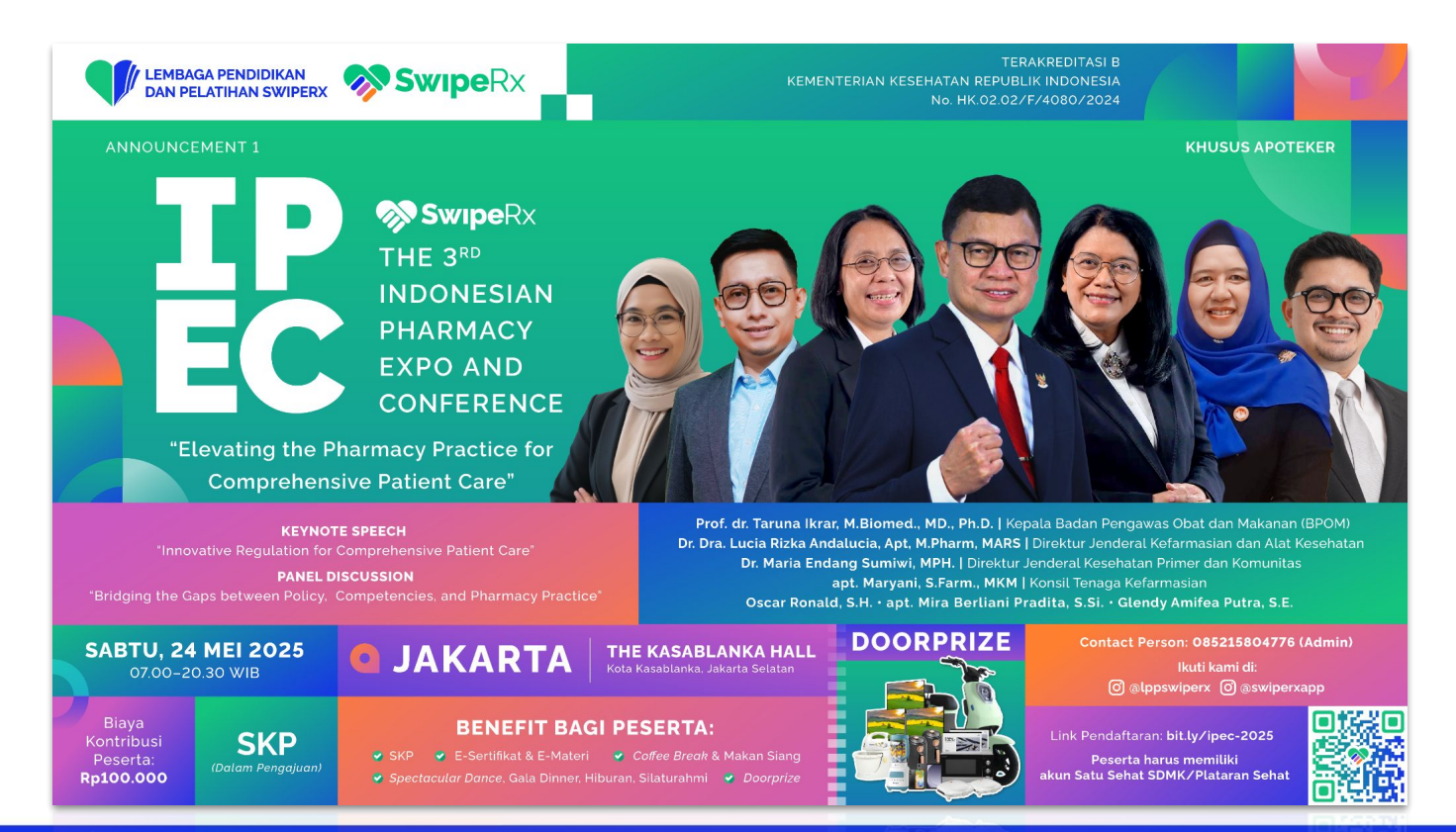

Jl. K.H. Mas Mansyur No.19, RT.10/RW.6, Karet Tengsin, Kec. Tanah Abang, Kota Jakarta Pusat, DKI Jakarta 10210 **Telp: (021) 572 1045** 

## Homepage IPEC di Loket.com Tampilan Benefit, Detail Acara & Pembicara

| DESKRIPSI                                                                                                    | TIKET                                                                                                    | Kamu belum<br>pilih lebih de | n memilih tiket. Silakan<br>ulu di tab menu TIKET. |
|----------------------------------------------------------------------------------------------------|----------------------------------------------------------------------------------------------------|------------------------------|----------------------------------------------------|
| Lembaga Pendidikan dan Pelatihan (LPP) SwipeR<br>jaringan komunitas farmasi profesional terbesar s<br>dalam menyelenggarakan pelatihan dan peningka<br>tenaga kefarmasian.                                                                                                    | x – sebagai bagian dari SwipeRx Indonesia,<br>e-Asia Tenggara– memiliki tanggung jawab<br>Itan kompetensi lainnya yang berkualitas bagi                                                                       | Harga mulai dari<br>Bel      | Rp100.000<br>i Tiket                               |
| Setelah sukses menyelenggarakan SwipeRx IPEC<br>Jakarta, kembali pada tahun 2025 ini LPP SwipeR<br>3rd Indonesian Pharmacy Expo & Conference der<br>Pharmacy Practice for Comprehensive Patient Ca<br>penyelarasan kebijakan, regulasi dan praktik keilm<br>apotek dalam pelayanan primer. | 2023 di Surabaya dan SwipeRx IPEC 2024 di<br>x akan menyelenggarakan SwipeRx IPEC: The<br>Igan mengangkat tema "Elevating the<br>are", di mana materi akan meliputi<br>nuan yang mendukung optimalisasi peran | Bagikan Event                |                                                    |
| <ul> <li>Benefit Bagi Peserta:</li> <li>Ber-SKP (dalam pengajuan)</li> <li>Hiburan Band</li> <li>Doorprize Menarik</li> <li>Spectacular Dance &amp; Lighting Show</li> <li>Coffee Break, Makan Siang, Makan Malam</li> <li>E-Sertifikat &amp; E-Materi</li> </ul>                          |                                                                                                    |                              |                                                    |

Jl. K.H. Mas Mansyur No.19, RT.10/RW.6, Karet Tengsin, Kec. Tanah Abang, Kota Jakarta Pusat, DKI Jakarta 10210 **Telp: (021) 572 1045** 

### Homepage IPEC di Loket.com

### **Tampilan Syarat & Ketentuan**

#### Syarat & Ketentuan

#### SYARAT MENDAPATKAN SKP KEMENKES RI

- Peserta seminar harus berprofesi sebagai Apoteker dan mempunyai akun SATUSEHAT SDMK. Untuk membuat akun SATUSEHAT silakan ikuti panduan berikut: download CARA DAFTAR AKUN SATUSEHAT & Plataran Sehat
- 2. Pastikan sudah men-download aplikasi SwipeRx dan melalukan scan barcode untuk checkin di pendaftaran sebagai bukti kehadiran
- Peserta wajib mengikuti seminar dari awal hingga akhir sebagai syarat mengikuti post test di Plataran Sehat dan mendapat SKP
- Peserta seminar harus meminta akses pembelajaran melalui akun Plataran Sehat agar mendapatkan SKP Kemenkes RI
- 5. Silahkan menunggu Link LMS Plataran Sehat yang akan dibagikan oleh panitia IPEC.
- 6. Permintaan akses pembelajaran akan ditutup tanggal 24 Mei 2025 pukul 23.59 WIB
- 7. Permintaan akses LMS Pembelajaran akan melalui proses verifikasi terlebih dahulu
- Verifikasi Peserta ke LMS Plataran Sehat akan dilakukan secara berkala setelah seminar IPEC selesai dilaksanakan
- 9. Post-test akan berlangsung di Plataran Sehat yang dapat diakses hingga 27 Mei 2025.
- 10. Anda dinyatakan LULUS jika menyelesaikan pembelajaran hingga 100% dan jawaban posttest Anda 80% benar.

## Landing Page SwipeRx IPEC

Tampilan Homepage IPEC di Loket.com Cara Pembelian Tiket IPEC

JL, K.H. Mas Mansyur No.19, RT.10/RW 6, Karet Tengsin, Kec, Tanah Abang, Kota Jakarta Pusat, DKI Jakarta 10210 **Telp: (021) 572 1045** 

## 1) Klik Jumlah Tiket Yang Diinginkan & Beli Tiket

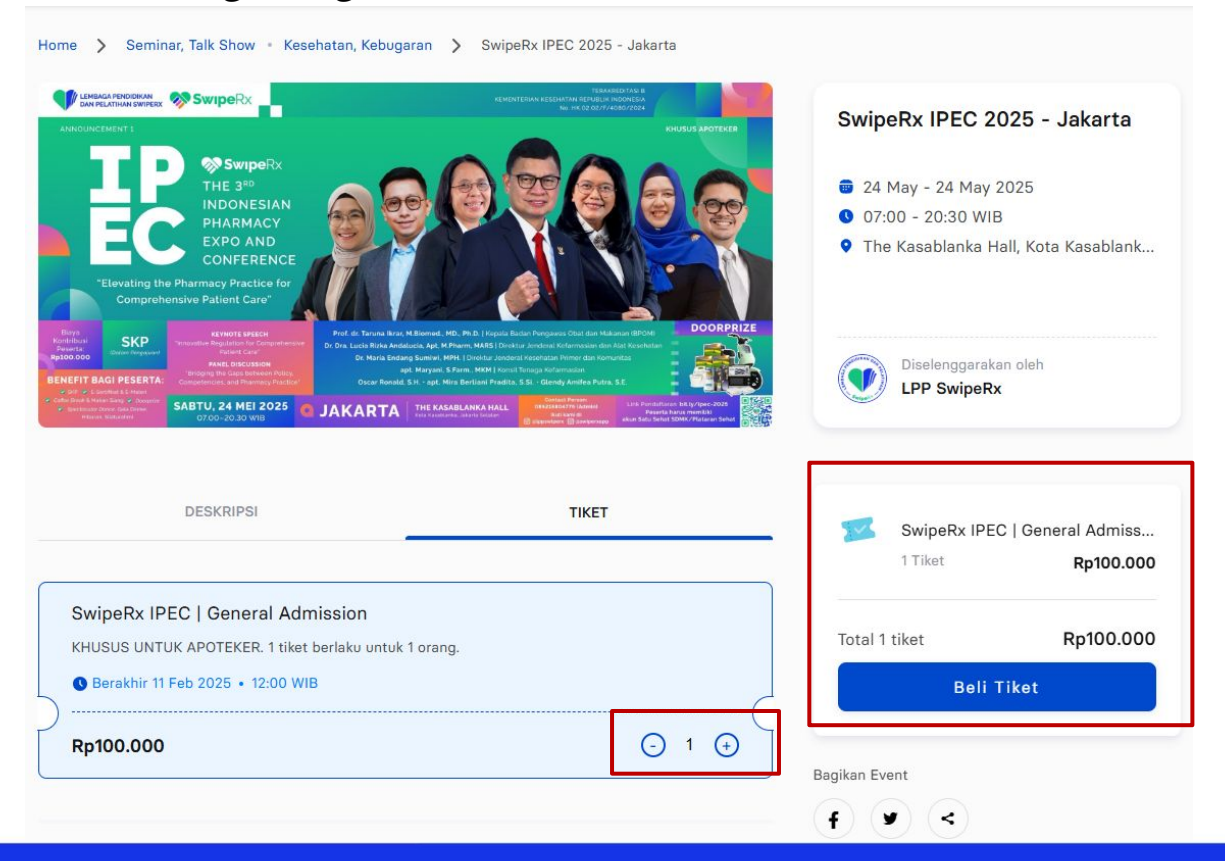

JL, K.H. Mas Mansyur No.19, RT.10/RW.6, Karet Tengsin, Kec. Tanah Abang, Kota Jakarta Pusat, DKI Jakarta 10210 **Telp: (021) 572 1045** 

## 2) Pastikan Detail Pemesanan & Pesanan sudah benar

| E                                                                                                    | SwipeRx IPE<br>24 May 202<br>07:00 - 202<br>The Kasabl | <b>C 2025 - Jakarta</b><br>15 - 24 May 2025<br>30 WIB<br>anka Hall, Kota Kasabla | nka, Jaka |
|----------------------------------------------------------------------------------------------------|--------------------------------------------------------|----------------------------------------------------------------------------------|-----------|
| nis Tiket                                                                                                    |                                                        | Harga                                                                            | Jumlah    |
|                                                                                                    |                                                        |                                                                                  |           |
| SwipeRx IPEC   General Adr                                                                                                    | nission                                                | Rp100.000                                                                        | x1        |
| SwipeRx IPEC   General Adr<br>tail Pemesan                                                                                                    | nission                                                | Rp100.000                                                                        | x1        |
| SwipeRx IPEC   General Adr<br>cail Pemesan<br>fiket 1: SwipeRx IPEC   General Adr<br>Penerima informasi transaksi                                                           | nission<br>dmission                                    | Rp100.000                                                                        | x1        |
| SwipeRx IPEC   General Adr<br>tail Pernesan<br>Fiket 1: SwipeRx IPEC   General Acr<br>Penerima informasi transaksi<br>lama Lengkap *                                        | nission<br>dmission                                    | Rp100.000                                                                        | x1        |
| SwipeRx IPEC   General Adr<br>cail Pemesan<br>Tiket 1: SwipeRx IPEC   General Adr<br>Penerima informasi transaksi<br>Iama Lengkap *<br>Junakan nama yang tertera di KTP/Par | nission<br>dmission                                    | Rp100.000                                                                        | ×1        |

Email Akun SatuSehat SDMK/LMS\*

14:45 Segera selesaikan pesananmu Masukkan Kode Promo Pilih metode pembayaran terlebih dahulu untuk menggunakan kode promo Detail Harga Total Harga Tiket Rp100.000 Biaya Platform Rp0 Rp100.000 Total Bayar

Saya setuju dengan Syarat dan Ketentuan yang berlaku di Loket.com \*

Saya setuju dengan Pemrosesan Data Pribadi yang berlaku di Loket.com \*

Syarat & Ketentuan dan Pemrosesan Data Pribadi harus disetujui

**Bayar Tiket** 

| Nomor Handphone *       |        | 14:24 Segera selesai                               | ikan pesananmu                |
|-------------------------|--------|----------------------------------------------------|-------------------------------|
| id +62 V                |        |                                                    |                               |
| Jenis Identitas Diri*   |        | Masukkan Kode Promo                                | Terapkan                      |
| NIK                     | ~      | Pilih metode pembayaran terleb                     | ih dahulu untuk               |
| Nomor Identitas Diri *  |        | menggunakan kode promo                             |                               |
|                         |        | Detail Harga                                       | Ro100.00                      |
| Tanggal Lahir*          |        | Biaya Platform                                     | Rp100.000                     |
| yyyy/mm/dd              |        | Total Bayar                                        | Rp100.000                     |
| Jenis Kelamin*          |        |                                                    |                               |
| Pilih Jenis Kelamin     | $\sim$ | Saya setuju dengan Sya<br>yang berlaku di Loket.co | arat dan Ketentuan<br>om *    |
| Nama Apotek *           |        | Saya setuju dengan Per<br>yang berlaku di Loket.co | nrosesan Data Pribadi<br>om * |
|                         |        | Syarat & Ketentuan dan Per<br>harus disetujui      | mrosesan Data Pribadi         |
| Kategori Tempat Kerja * |        | Bayar T                                            | 'iket                         |
| Apotek Retail           | ~      |                                                    |                               |
| Kota/Kabupaten *        |        |                                                    |                               |
|                         |        |                                                    |                               |

Rp100.000 Rp0

Rp100.000

JL K.H. Mas Mansyur No.19, RT.10/RW.6, Karet Tengsin, Kec. Tanah Abang, Kota Jakarta Pusat, DKI Jakarta 10210 Telp: (021) 572 1045

## 3) Pastikan JANGAN CHECKLIST kirim notifikasi pesanan melalui WA

| Nomor Handphone *     | 14 : 24 Segera selesaikan pesananmu                                     |
|-----------------------|-------------------------------------------------------------------------|
| тр +62 🗸              |                                                                         |
| lenis Identitas Diri* | Masukkan Kode Promo Terapkan                                            |
| NIK                   | Pilih metode pembayaran terlebih dahulu untuk<br>menggunakan kode promo |

### 4) Pilih Metode Pembayaran

#### Metode Pembayaran

| E Wallet             | ~ |
|----------------------|---|
| ogopay GoPay         |   |
| Link<br>Ajo: LinkAja |   |
| ShopeePay QRIS       |   |
| Virtual Account      | ^ |
| Credit Card          | ^ |
| PavLater             | ^ |

Jl. K.H. Mas Mansyur No.19, RT10/RW.6, Karet Tengsin, Kec. Tanah Abang, Kota Jakarta Pusat, DKI Jakarta 10210 **Telp: (021) 572 1045** 

5) Centang *Syarat & Ketentuan* , dan Klik *Bayar Tiket* 

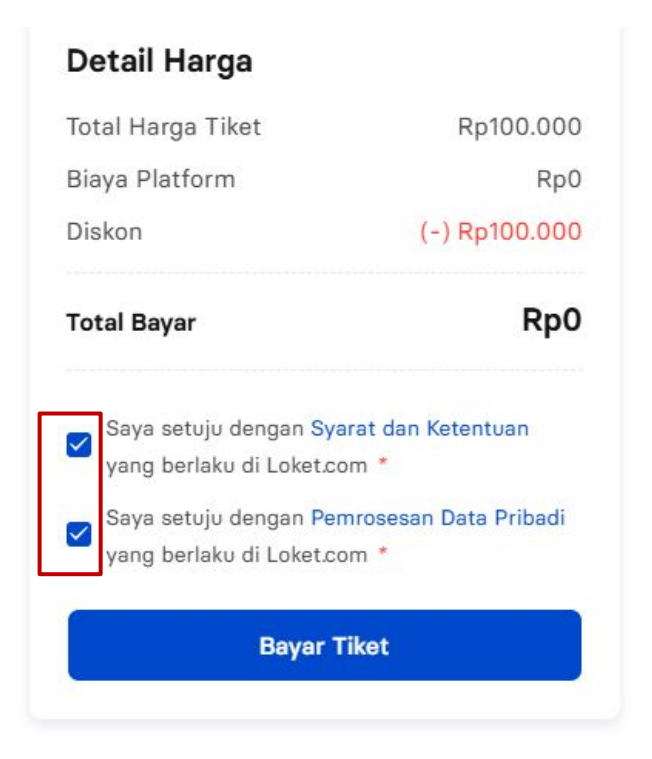

### 6) Masukkan Kode Promo (jika ada)

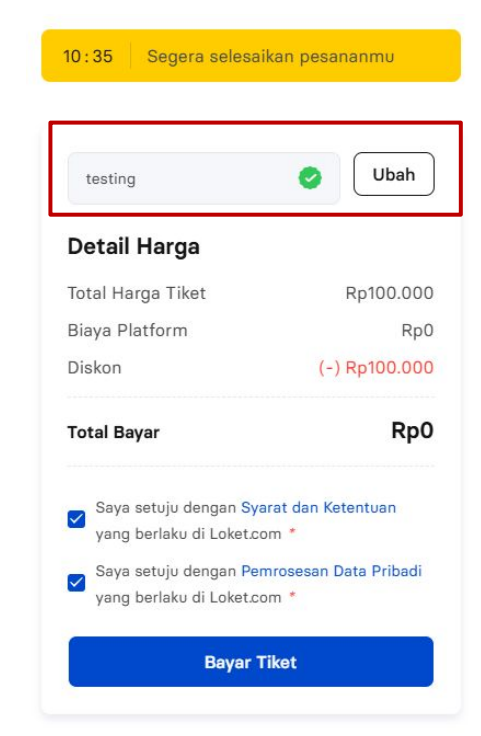

#### 8) Pesanan anda telah selesai. Klik *Lihat E-Voucher/Cek email* untuk mendapatkan Tiket

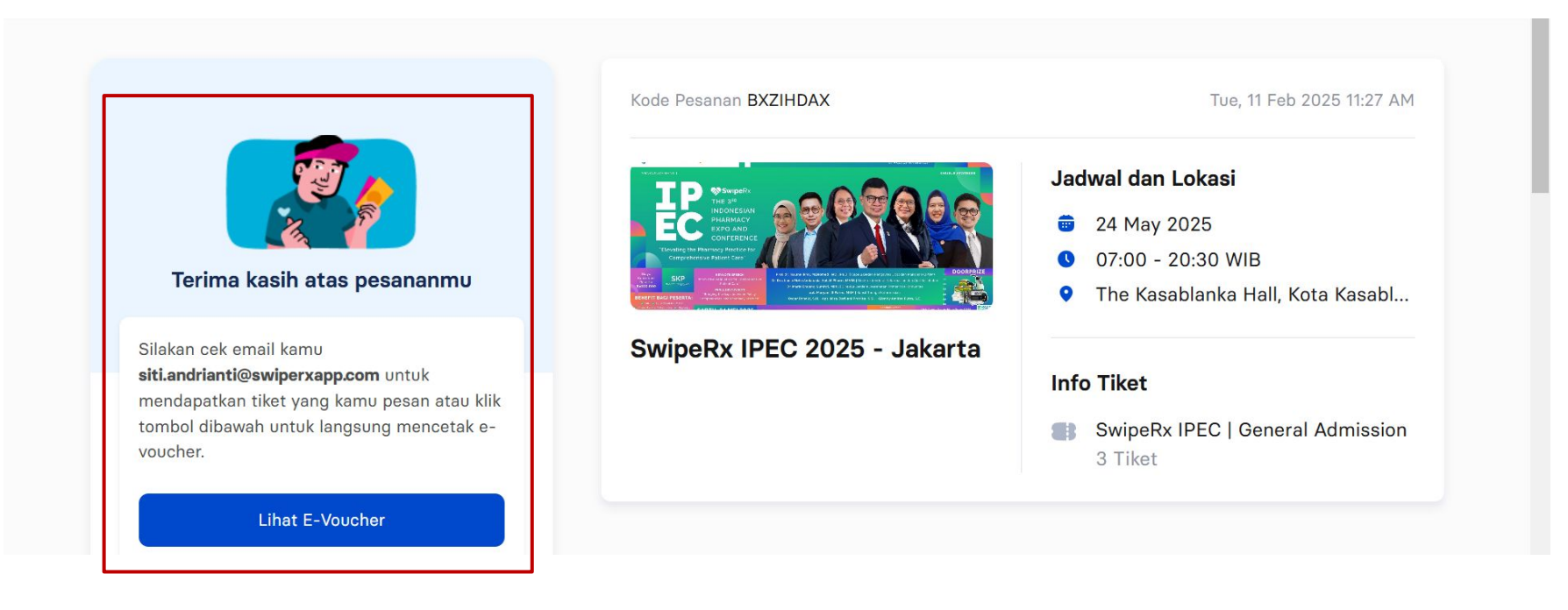

### CARA PEMBELIAN TIKET SWIPERX IPEC CONTOH E-TIKET SWIPERX IPEC

#### LOKÉT E-Voucher SwipeRx IPEC 2025 - Jakarta Loket Headquarter 0 The Kasablanka Hall, Kota Kasablanka, Jakarta, Informasi Pesanan / Order Information TICKET 1 of 3 SwipeRx IPEC | General Nama / Name Kode Tagihan / Invoice Code Admission Siti Salsabilla Andrianti 100.000 Tanggal Pembelian / Order Date Referensi / Reference 11 Feb 2025 11:12 Online KHUSUS UNTUK APOTEKER. 1 tiket berlaku untuk 1 orang. Syarat dan Ketentuan / Terms & Conditions SYARAT PEMBELIAN TIKET 1. 1 tiket hanya berlaku untuk 1 orang saja dan nama peserta harus sesuai dengan nama yang tertera di tiket. 2. Tiket tidak dapat dipindahtangankan. 3. Tiket yang sudah dibeli akan dikirimkan ke email yang didaftarkan. Anda juga dapat memilih agar tiket dapat dikirimkan melalui WA. Kami sangat menyarankan agar tiket bisa dikirimkan melalui email dan WA. 4. Peserta dapat memperlihatkan barcode tiket yang tersedia di email dan WA di meja registrasi, saat melakukan check in pada hari H berlangsung.

5. Diharapkan peserta dapat hadir 30 MENIT sebelum acara dimulai.

# Thank you

Jl. K.H. Mas Mansyur No.19, RT10/RW6, Karet Tengsin, Kec. Tanah Abang, Kota Jakarta Pusat, DKI Jakarta 10210 **Telp: (021) 572 1045**